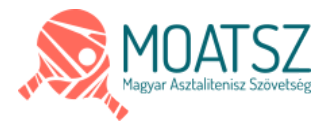

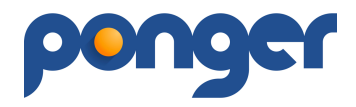

## PONGER használati útmutató

Üdvözlünk a MOATSZ új digitális platformján!

A ponger szerzői jogvédelmi oltalom alatt áll, az összes funkcióját regisztrált felhasználók vehetik igénybe. A rendszer használatának feltételeit az oldalon található jogi nyilatkozatok tartalmazzák. A rendszer jelenlegi verziója béta teszt fázisban van ami egyes funkciók hibás vagy nem megfelelő működését eredményezheti. Amennyiben ilyet tapasztalsz, kérlek képernyőfotóval együtt, írd meg az <u>ugyfel@ponger.hu</u> email címre. A beillesztett képek a rendszer folyamatos fejlesztésével változhatnak.

## Regisztráció menete:

A regisztrációt a https://ponger.asztaliteniszezz.hu címen a Regisztráció gombbal lehet elindítani.

| <b>Q</b>                                                       | Regisztrációs adatlap                                                                                                    | ×   |  |  |  |
|----------------------------------------------------------------|----------------------------------------------------------------------------------------------------|-----|--|--|--|
| E-mail *                                                       | e-mail cím                                                                                                    |     |  |  |  |
| Előtag                                                         | <b></b>                                                                                                    |     |  |  |  |
| Vezetéknév *                                                   | Vezetéknév                                                                                                    |     |  |  |  |
| Keresztnév *                                                   | Keresztnév                                                                                                    |     |  |  |  |
| Születési dátum *                                              | éééé-hh-nn                                                                                                    |     |  |  |  |
| Jelszó *                                                       |                                                                                                    |     |  |  |  |
| Jelszó újra *                                                  |                                                                                                    |     |  |  |  |
| A JELSZÓ legalább 8 karakter hossz                             | úságú legyen, tartalmazzon kis és nagybetűt valamint számot                                                                                             |     |  |  |  |
| * A Felhasználási Feltételeket elolvastam és tudomásul vettem. |                                                                                                    |     |  |  |  |
| * Kijelentem, hogy a Mag<br>és a nyilvántartási rend           | yyar Asztalitenisz Szövetség által rendelkezésemre bocsátott, a regisztrációra<br>Iszerre vonatkozó <mark>adatkezelési tájékoztatót</mark> megismertem. |     |  |  |  |
| Captcha *                                                      | 607bbf Kód frissítése                                                                                                    | - 8 |  |  |  |
| REGISZTRÁCIÓ                                                   | NÉGSEM                                                                                                    |     |  |  |  |
| onger Kit<br>imail: ugyfel@ponger.hu                           | Sportarsak Feinasználasi Feitetelek<br>Sportszervezetek Adatvédelem<br>Versenyek Impresszum<br>Csapatbajnokság Használati útmutató                      |     |  |  |  |
|                                                                | © 2022 ponger Minden jog fenntartva                                                                                                    |     |  |  |  |

A **pirossal**<sup>\*</sup> jelölt mezők kitöltése kötelező, a REGISZTRÁCIÓ-s gomb pedig csakis a jogi nyilatkozatok (Felhasználási Feltételek / adatkezelési tájékoztató) elfogadása után válik aktívvá. Captcha – azaz ellenőrző kód – a narancssárga mezőben lévő karaktereket kell beírni (az automatikus spamrobot algoritmusok kiszűrése érdekében).

| Captcha *    | 607bbf | 607bbf | Kód frissítése |  |
|--------------|--------|--------|----------------|--|
| REGISZTRÁCIÓ | MÉGSEM |        |                |  |

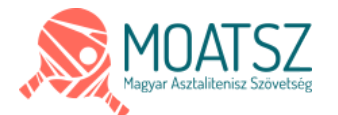

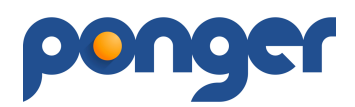

Abban az esetben ha valaki még nem töltötte be a 14. életévét, akkor a hatályos jogszabályok alapján, rendszerünkben szülői felügyelet mellett tud csak regisztrálni.

| Q                                                                                                    | Regisztrációs adatlap                                                                                                    |  |  |  |  |
|----------------------------------------------------------------------------------------------------|----------------------------------------------------------------------------------------------------|--|--|--|--|
| E-mail *                                                                                                    | e-mail cím                                                                                                    |  |  |  |  |
| Előtag                                                                                                    | \$                                                                                                    |  |  |  |  |
| Vezetéknév *                                                                                                    | Vezetéknév                                                                                                    |  |  |  |  |
| Keresztnév *                                                                                                    | Keresztnév                                                                                                    |  |  |  |  |
| Születési dátum *                                                                                               | 2011-11-11                                                                                                    |  |  |  |  |
| Jelszó *                                                                                                    |                                                                                                    |  |  |  |  |
| Jelszó újra *                                                                                                   |                                                                                                    |  |  |  |  |
| A JELSZÓ legalább 8 karakter hosszúságú legyen, tartalmazzon kis és nagybetűt valamint számot                   |                                                                                                    |  |  |  |  |
| Szülő / Gondviselő adatai:                                                                                      |                                                                                                    |  |  |  |  |
|                                                                                                    | Már regisztrált tag vagyok                                                                                                    |  |  |  |  |
| Előtag                                                                                                    | \$                                                                                                    |  |  |  |  |
| Vezetéknév *                                                                                                    | Vezetéknév                                                                                                    |  |  |  |  |
| Keresztnév *                                                                                                    | Keresztnév                                                                                                    |  |  |  |  |
| Születési dátum *                                                                                               | éééé-hh-nn                                                                                                    |  |  |  |  |
| E-mail *                                                                                                    | e-mail cím                                                                                                    |  |  |  |  |
| Telefonszám                                                                                                    | telefonszám                                                                                                    |  |  |  |  |
| * Teljes felelossegem tud                                                                                       | ataban kijelentem, En vagyok a gyerek torvenyes kepviseloje.                                                                                                    |  |  |  |  |
| <ul> <li>* A Felhasználási Feltétel</li> <li>* Kijelentem, hogy a Magy<br/>és a nyilvántartási rende</li> </ul> | eket elolvastam és tudomásul vettem.<br>yar Asztalitenisz Szövetség által rendelkezésemre bocsátott, a regisztrációra<br>szerre vonatkozó adatkezelési tájékoztatót megismertem. |  |  |  |  |
| Captcha *                                                                                                    | 7b77b2 Kód frissítése                                                                                                    |  |  |  |  |
| REGISZTRÁCIÓ                                                                                                    | ÉGSEM                                                                                                    |  |  |  |  |

Ez annyit tesz, hogy a szülő szinte minden tevékenységről párhuzamosan értesítést kap (versenyre jelentkezéskor, egyesület csatlakozáskor, stb.) ami szerződésszerű kötelemnek minősül. Ez az összekapcsolás (felügyelet) 14. életév betöltése utáni első napon automatikusan megszűnik.

Ha a szülő már korábban regisztrált a rendszerben, akkor a "Már regisztrált tag vagyok" mező kipipálásával nem kell az adatait újból felvinni. A törvényes képviselői nyilatkozat elfogadása kötelező. A kiskorú regisztrációjakor a szülő és a kiskorú email címe megegyezhet, azonban csakis eltérő jelszóval a szülőjétől. A rendszer által küldött hasznos értesítések érdekében nem javasoljuk az azonos email címek használatát (célszerű egy új email cím regisztrálása bármely szolgáltatónál).

Szülő-gyermek egyidejű regisztrációja esetén a szülő részére egy jóváhagyó link kerül kiküldésre, ahol is a Szülőnek a belépési jelszavát kell megadnia, így válik véglegessé a kiskorú regisztrációja. Erre összesen 8 nap áll rendelkezésre, a 9. napon mindkét regisztrációs folyamatot töröljük a rendszerünkből.

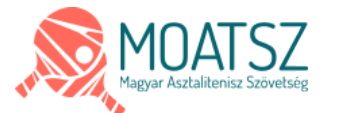

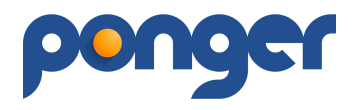

A regisztrációd során az alábbi lehetőségek állnak rendelkezésedre:

- Regisztrált felhasználó minden funkció aktív, látható számodra amihez van jogosultságod.
- Játékos beállítás feltétele a MOATSZ által szervezett versenyek részvételéhez.
- Edzői beállítás bizonyos funkciók csak ezen beállítások után lesznek elérhetőek (jelenleg nincs ilyen funkció aktiválva).
- Játékvezetői beállítás bizonyos funkciók csak ezen beállítások után elérhetőek (versenybírói, játékvezetői funkciók a sporteseményeknél).

## Regisztráció nélkül is megtekinthető, nyomon követhető a sportesemények részletei.

## A felület használata, bemutatása:

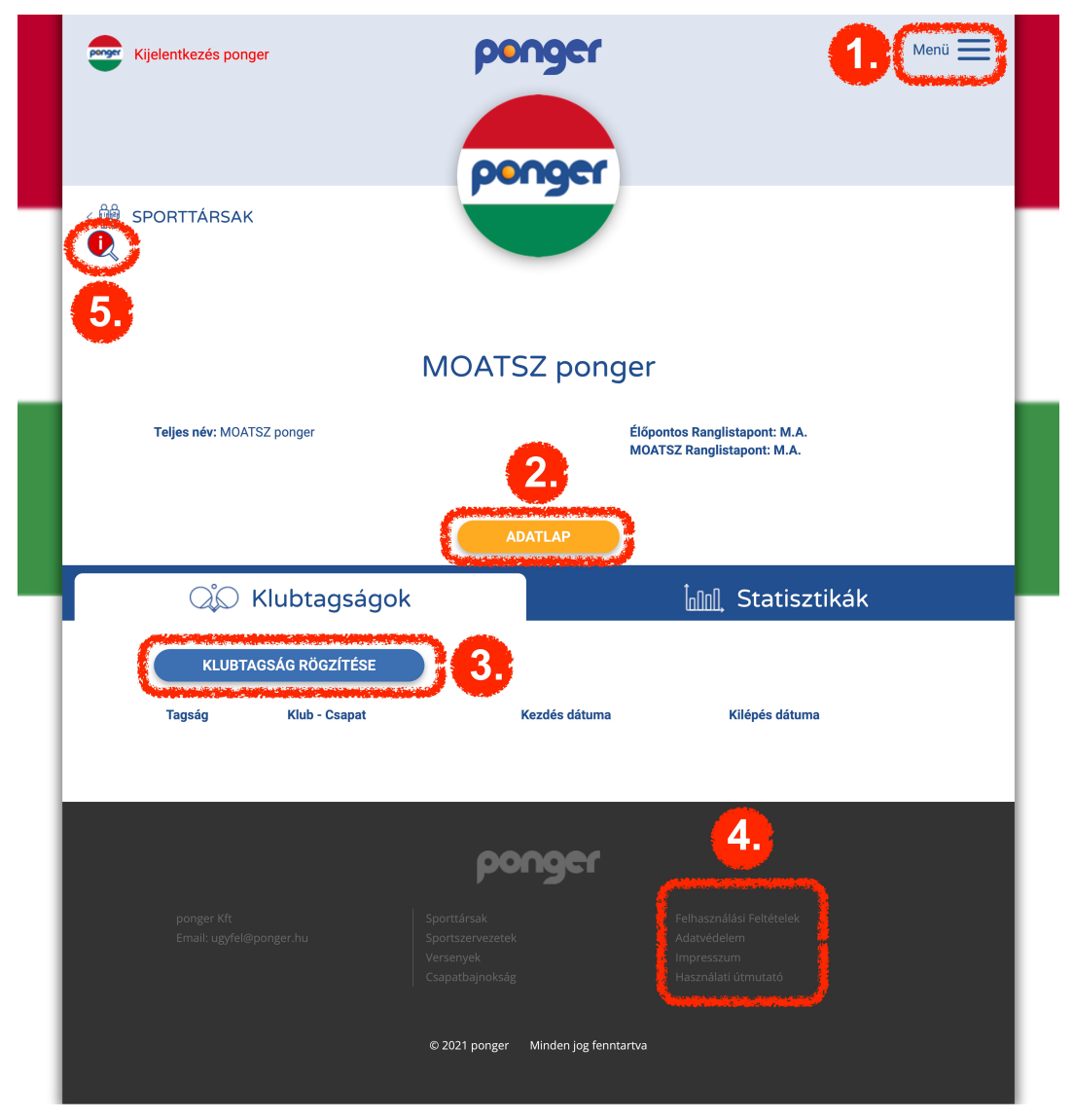

A bejelentkezést követően a profil oldaladra irányítunk. Az oldalon található fontosabb elemek:

- 1) MENÜ Itt találod az oldallal kapcsolatos lehetőségeket:
  - SPORTTÁRSAK Játékos, Edző, Játékvezető, Ranglisták adatbázis
  - SPORTSZERVEZETEK Egyesületek adatbázis
  - VERSENYEK Egyéni versenyek adatbázis
  - CSAPATBAJNOKSÁG Nemzeti bajnokság adatbázis

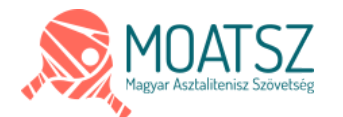

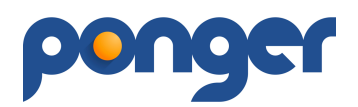

- MOATSZ IRODA MOATSZ digitális irodája, csak regisztrált felhasználóknak érhető el. Egyesület felvételi kérelem, Versenyengedély, Átigazolás-Kölcsönadás ügyintézése a jogosultak számára.
- **PROFIL** Saját adatlapod
- KIJELENTKEZÉS
- ADATLAP Törzsadataid beállításai, státuszok beállításai (Játékos / Edző / Játékvezető) illetve itt látod a MOATSZ által is nyilvántartott adataid.
- 3) KLUBTAGSÁG RÖGZÍTÉSE Itt tudod kezdeményezni, csatlakozni a MOATSZ által elfogadott egyesülethez. A csatlakozás feltétele, hogy a befogadó egyesület is jóváhagyja!
- 4) JOGI-FELHASZNÁLÓI DOKUMENTUMOK Itt találod az oldal használatával kapcsolatos információkat, feltételeket.
- 5) INFO Ez az ikon segít az oldalak használatában, részletesebb magyarázatában.

Ha probléma, kérdés merülne fel a program használatával kapcsolatban az alábbi ügyfélszolgálati elérhetőségen keressetek: <u>ugyfel@ponger.hu</u>

Bármilyen ötlet, igény, észrevételed van, ne tartsd magadban oszd meg velünk, visszajelzésed érték számunkra!

További sportsikereket kívánunk!

ponger csapata